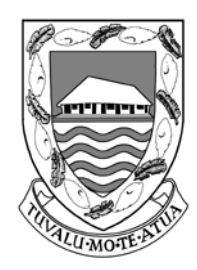

# TUVALU SHIP REGISTRY

Singapore Operations Office: 10 Anson Road #25-16, International Plaza, Singapore 079903 Tel: (65) 6224 2345 Fax: (65) 6227 2345 Email: info@tvship.com Website: www.tvship.com

**REGISTRY CIRCULAR** 

## RC-7/2012/1

8/2018

FOR: Ship Owners, Ship Managers, Ship Operators

### SUBJECT: INSTRUCTIONS FOR ONLINE PAYMENT OF INVOICES

**PURPOSE:** This Circular is to inform all Owners, Managers and Agents on the steps for online payment of invoices raised by this Administration.

#### **A. GENERAL INFORMATION**

In order to pay by credit card, please have your paypal account OR debit/credit card and our invoice(s) ready on hand before proceeding to Section (B).

### **B. PROCEDURES**

- 1. Go to <u>www.tvship.com</u> and find the <Invoice Payment> selection under ONLINE SERVICES or just copy and paste the following URL: <u>www.tvship.com/invoicepayment</u>
- 2. Please enter the invoice number in the fill provided. If you are making payment for more than one invoice then please repeat steps (2) to (5) for each invoice number.
- 3. After the invoice number is inserted, please select <Pay Now> and you will be able to select to either pay from a PAYPAL account (if you have one), or using your Debit or Credit Card.
- 4. Please enter the Description (as stated on our invoice) and Invoice amount under "Item Price".
- 5. After filling in the description and invoice amount, please select your payment method and follow the onscreen instructions to complete your payment.
- 6. Regardless of the payment method, please print out a copy of the payment acknowledgement in PDF and send it by email to <u>accounts@tvship.com</u> and copy it to <u>support@tvship.com</u> so that we are aware of the payment being made and can proceed with the services required.

Best regards,

Operations Department Tuvalu Ship Registry